パソコンのメンテナンス(3)

「システムの復元」を考える。

なる。

確認しておく。

復元の開始」に戻る。

「システムの復元」は、Windows Me から導入された機能で、パソコンが不調に至った場合、快調で あった時期の状態に戻すことができます。

一方、プログラムを新たにインストールしたり、又はアンインストールしたり、あるいはシステムの設 定を変更したりすると、自動的に「復元すべき状態」を復元ポイントとして設定されます。

放置すればするほど、復元ポイントが増大しその結果、各復元ポイントに必要な情報やデータ等を保存 しますから、ハードディスクドライブの負担も大きくなります。

1.「システムの復元」対象の復元ポイントを見る。

「スタート」ボタン→「すべてのプログラム」→「アクセサリ」→「システムの復元」を開く。 1)「システムの復元の開始」ダイアログが開く。

「コンピュータを以前の状態に戻す」が 選択されていることを確認し、「次へ」。

元ポイントが作成されている。

入れると復元ポイントが作られない。

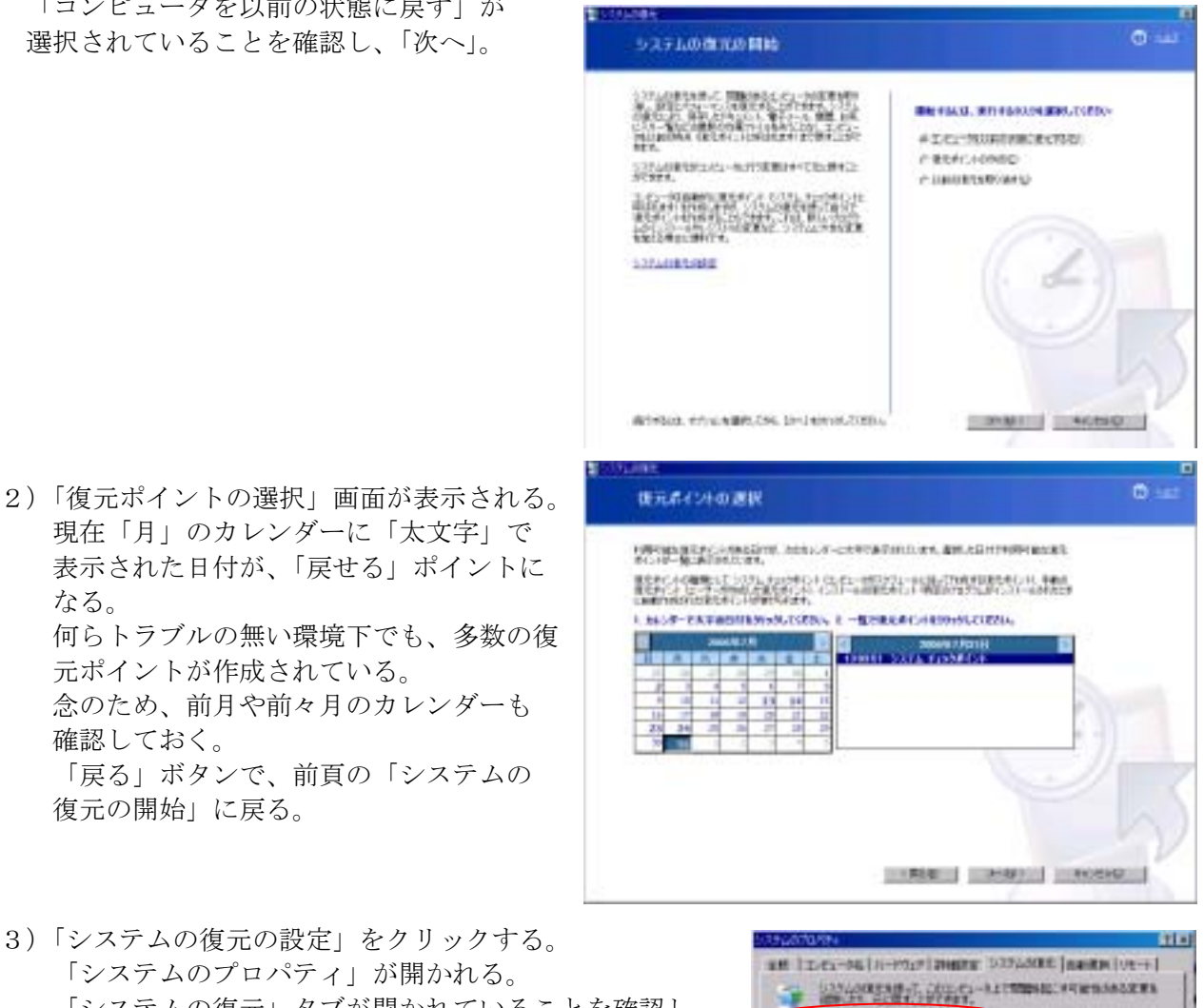

3)「システムの復元の設定」をクリックする。 「システムのプロパティ」が開かれる。 「システムの復元」タブが開かれていることを確認し 「利用可能なドライブ」欄で「C」ドライブを選択し 右の「設定」ボタンを押す。 NERMANNIN 201 201 ここにチェックを入れない。

1.2.2.2.11日本の日本の、ことには1日本の時代はためのドルイナンを使用する12日 時代を見ていたい、ドライナを見たい、アンドロールの「アンド」を行った。 1000 52

4)「ドライブ(C)の設定」画面が表示される。 初期設定では、Cドライブの容量に対して12% が割当されている。
基本的に、当該割当容量を超える部分から削除 される(「ごみ箱」と同じ)。領域サイズを縮小 しても、復元ポイントが作成されなくなるわけ ではない。
当然、サイズが大きいほど、復元ポイントが多く 保存される。

| PERF CLARK                 |                                         | TIN                                  |
|----------------------------|-----------------------------------------|--------------------------------------|
| - CI ER                    |                                         |                                      |
| 的中心社。PA                    | たちま、まってのたちにプロシスキルの<br>を意味に、ころままん。まってのたち | 住元を単分にしたに使り、このと<br>2002年1月の第七を開き来です。 |
| LCESL .                    | CODECK 1979 200 III AD 907 CB           | REACHEL DRYCHEDIN 1607/901           |
| ディスク9年時の1世代<br>2010日 - 11月 |                                         |                                      |
| 在台湾的人行进<br>中台的东方学习。        | たい、ディスの構成をあってと、利用学                      | TRAILER TO HOLE UPS                  |
| (使用するディスク<br>単小            | NEW (1)                                 | -  ] #A                              |
| - <u></u>                  | 125 (4/54 ME)                           | 6                                    |
|                            |                                         |                                      |

- 5) スライダを動かして、当面のサイズを5~7% 程度に設定する。 (使用するパソコンによって、Cドライブのサイズが異なり、使用する環境によっても復元ポイ ントの必要条件も異なる。)
- 6) 最新の「復元ポイント」のみを残して、その他の「復元ポイント」を削除する。 「マイコンピュータ」を開き、「Cドライブ」を右クリック、「プロパティ」を開く。

「全般」タブで「ディスクのクリーンアップ」を実行 する。

「ディスククリーンアップ」画面が表示される。 「詳細オプション」タブを選択する。

「システムの復元」欄の「クリーンアップ」ボタンを 押す。古い復元ファイルが削除される。

OK ボタンで終了する。

| 115 1<br>7+(1, 23,94 | 2-331-7435<br>NTE                |                              |
|----------------------|----------------------------------|------------------------------|
| 1294842              | 16.062.276.296<br>20.062,710.044 | 1971) 140.00<br>1971) 222.00 |
| 58                   | 23,521,990144                    | USY)- 362.68                 |
|                      | F9H70                            | #43.0001-UP979               |

| いわ ヨーシド・ロー 約2         | 1                                                                                                    |
|-----------------------|----------------------------------------------------------------------------------------------------|
| 0.5.51-UP:1 DB#774/   |                                                                                                    |
| Verdener I.(2-\$)-)   |                                                                                                    |
| Tradationatilar.      | SIC 214-3214WBHRE                                                                                                    |
|                       | (M-279700)                                                                                                    |
| -1531-48810007056L    |                                                                                                    |
| 33 MILLOUAK /00552440 | RAPS' TRANSPORTING.                                                                                                    |
|                       | 初一5月7月夏)。                                                                                                    |
| UTFLOOR.              |                                                                                                    |
| A BRANNARST.          | かのないたモンティルを感染すると、                                                                                                    |
| 1000                  | dr-smithel                                                                                                    |
|                       | Chief and the second second se |
|                       | I See The second                                                                                                    |